PLANNING, DESIGN & CONSTRUCTION - PROJECT INITIATION REQUEST BOX TUTORIAL

## AFTER CLICKING ON THE LINK, A BOX WILL POP UP IN YOUR WEB BROWSER

| 🙃 🔤 Sign   Powered by Box X +                                                                                         |                                                                                          |
|----------------------------------------------------------------------------------------------------|------------------------------------------------------------------------------------------|
| $\leftrightarrow$ $\rightarrow$ C O A https://lsu.app.box.com/sign/ready-sign-link/75674d22-71                        | e9-4e49-8742-918736350fd3                                                                |
| Project Initiation Request via Provost.pdf Powered by Box Sign                                                        |                                                                                          |
|                                                                                                    |                                                                                          |
|                                                                                                    | Project Initiation Request via Provost.pdf                                               |
|                                                                                                    | Please enter the email of the first person to sign.                                      |
|                                                                                                    | Requestor                                                                                |
| FILL IN YOUR EMAIL ADDRESS IN THE REQUESTOR'S FIELD                                                                   | mikethetiger@lsu.edu                                                                     |
|                                                                                                    |                                                                                          |
| FILL IN THE REMAINING EMAIL ADDRESSES                                                                                 | Please enter the emails of the following signers. Business Manager / Cost Center Manager |
| CHECK YOUR FMAIL ADDRESSES                                                                                            | duellore@su.edu                                                                          |
| THEY WILL NOT AUTO-POPULATE                                                                                           | uweibom@isu.edu                                                                          |
|                                                                                                    |                                                                                          |
| for your convenience, the EVP/Provost, the EVP/CAO and the Planning. Design & Construction emails are provided below. | lindsiy@lsu.edu                                                                          |
| the Fullning, Design & construction enfults are provided below                                                        | Executive Vice President & Provost                                                       |
| rhaggerty@lsu.edu                                                                                                    | rhaggerty@lsu.edu                                                                        |
|                                                                                                    | Executive Vice President & CAO                                                           |
| kjlewis@lsu.edu                                                                                                    | kjlewis@lsu.edu                                                                          |
|                                                                                                    | Planning, Design & Construction                                                          |
| project_initiation_forms@docs.e-builder.net                                                                           | project_initiation_forms@docs.e-builder.net                                              |
| including this email address automatically sends the completed form to PDC                                            |                                                                                          |
| CLICK BEGIN                                                                                                    | Begin                                                                                    |
|                                                                                                    |                                                                                          |

#### THIS BOX WILL POP UP IN YOUR BROWSER

# IGNORE IT LITERALLY. YOU CAN CLOSE THE WINDOW.

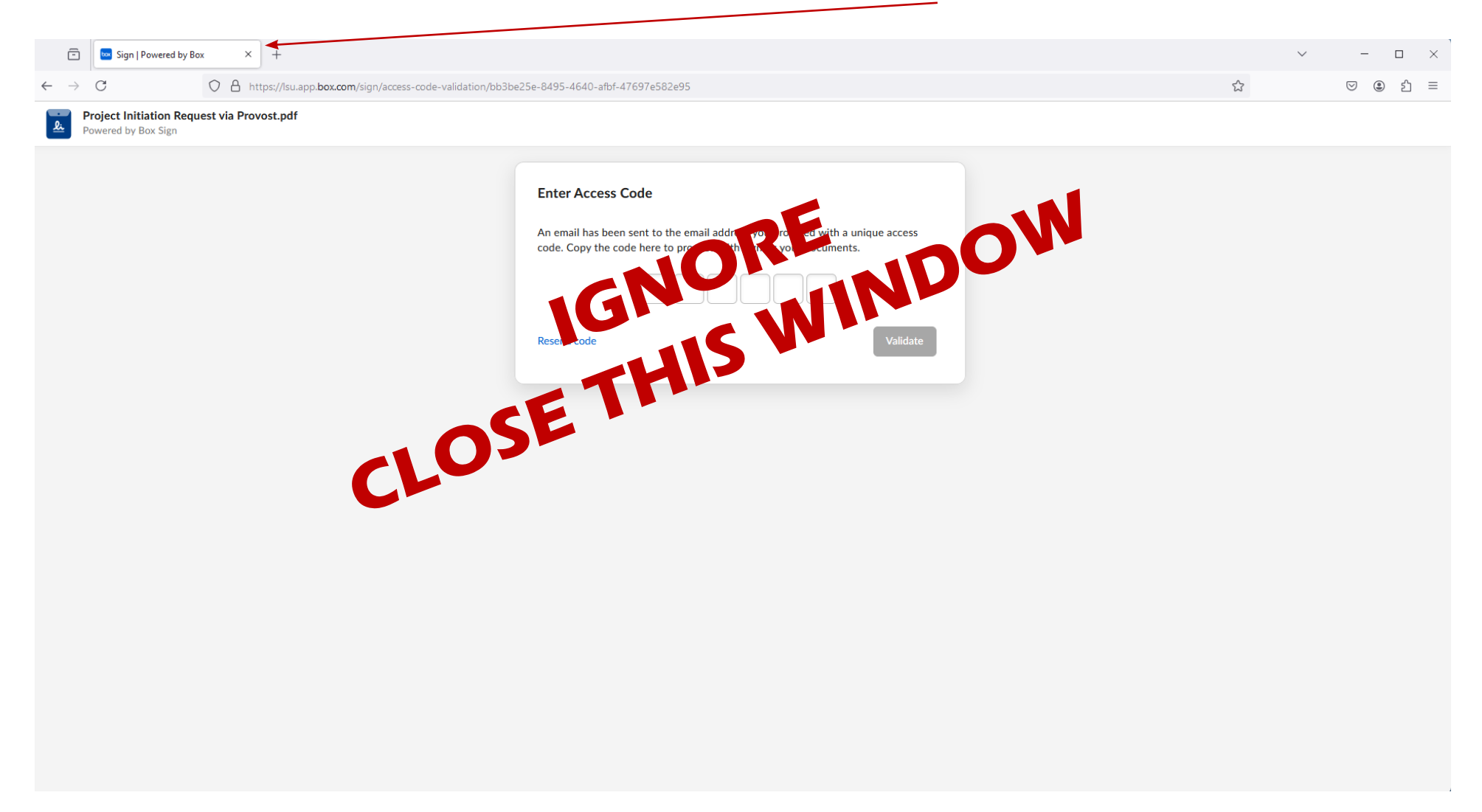

#### YOU WILL RECEIVE AN EMAIL THAT LOOKS LIKE THIS FROM "no-reply@box.com"

CLICK ON "Resume Signing"

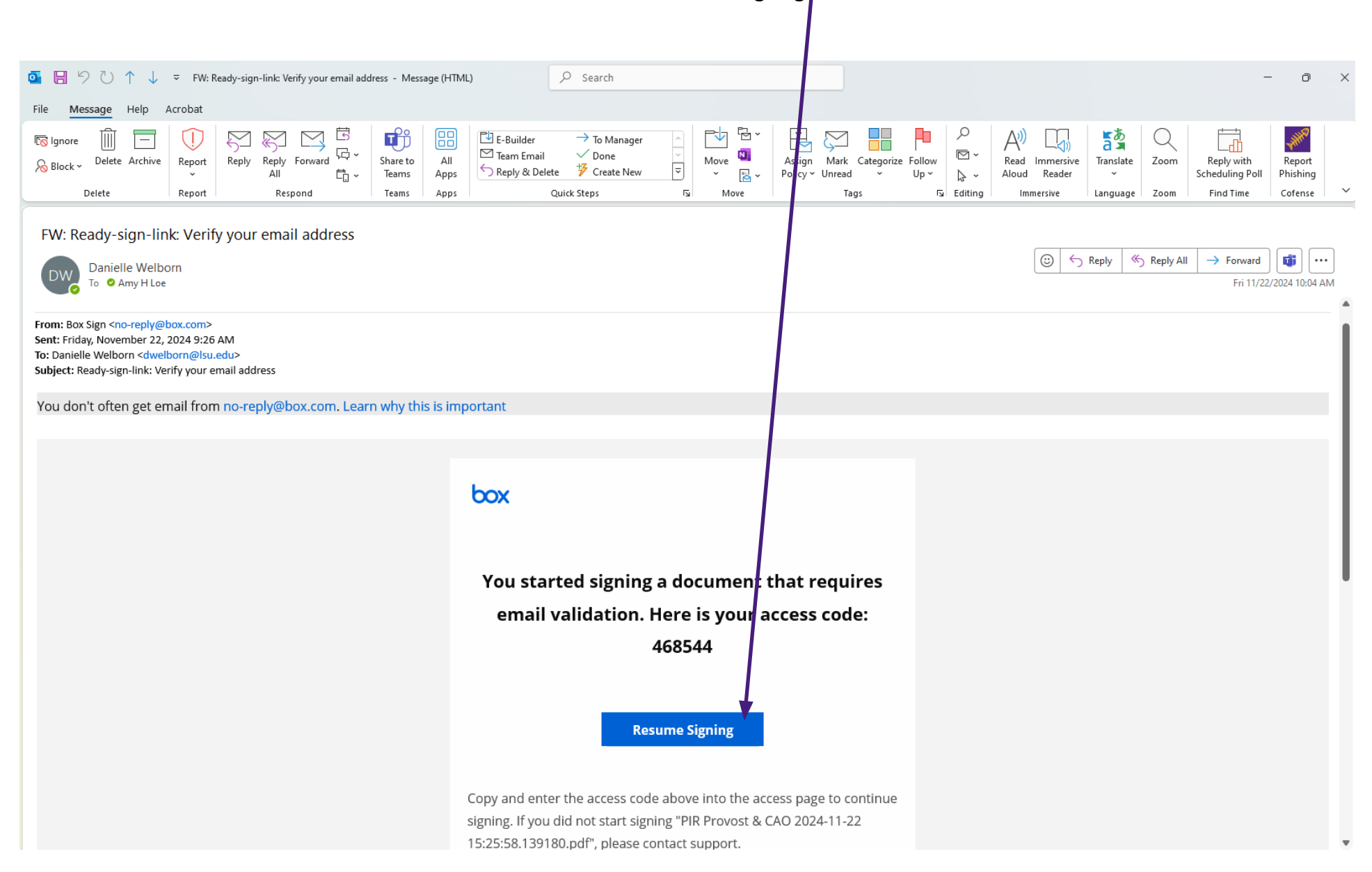

# CHECK THE BOX AND CLICK ACCEPT & CONTINUE

| V Sign   Powered by Box X +                                                                                                    |   | ٥     | × |
|----------------------------------------------------------------------------------------------------|---|-------|---|
| C S Isu.app.box.com/sign/document/bb3be25e-8495-4640-afbf-47697e582e9979180418-322a-4620-a7a9-fb4281e75fa673rgner_token=eylhbGciOiJIUzI1NilsInR5cCl6lkpXVCJ9.eyJ1dWlkljoiZjxxODA0MTgtMzJyYS00NjiwLWE3YTktZmI0MjgxZTc1ZmE2liwiZW1h                                                                            | 2 |       | : |
| 🎛 🛛 🖓 Google Maps 🗅 Personal 🗅 LSU 🧕 eBuilder 🌎 Chase 🍞 Capital One Fedit 🔯 Yahoo 🎯 LSU GeauxGrants                                                                                                    |   |       |   |
| PIR Provost & CAO 2024-11-22 15:25:58.139180.pdf<br>Powered by Box Sign                                                                                                    |   | Begin | • |
| <ul> <li>By checking this box you:</li> <li>Agree to use electronic records an signatures and confirm you have read the <u>Electronic Record and Signature Disclosure</u></li> <li>Agree to Box's <u>Terms of So nice</u> and confirm you have read Box's <u>Privacy Policy</u></li> </ul> Accept & Continue |   |       |   |
| PIR Provost & CAO 2024-11-22 15:25:58.139180.pdf • 3 Pages                                                                                                    |   |       |   |
| PROJECT INITIATION FORM<br>*indicates a required field                                                                                                    |   |       |   |
| A. REQUESTOR INFORMATION                                                                                                    |   |       |   |
| Request Date Nor 22, 2024 Requestor's Name Requestor's Name                                                                                                    |   |       |   |
| Requestor's Email       Requestor's Phone #         Requestor's Email       Requestor's Phone #                                                                                                    |   |       |   |
| Department / College *Department / College                                                                                                    |   |       |   |
| Project Contact Name Project Contact Name Project Contact Email / Phone # Project Contact Phone/Email                                                                                                    |   |       |   |
| If someone at PDC is currently working on this project $\frac{1/3}{2}$ + $\frac{1/3}{2}$ here PDC Contact Name                                                                                                    |   |       |   |
| Check if you would like to schedule a meeting to discuss this project with PDC                                                                                                    |   |       |   |

# TO FILL OUT THE THREE PAGE FORM YOU MAY CLICK THE BLUE "Begin" BUTTON AND CONTINUE THROUGH EACH FIELD BY CLICKING "Next"

| 💌 🔤 Sign   Powered by Box X +                                                                                                    | -                                                                                                | ٥    | × |
|----------------------------------------------------------------------------------------------------|--------------------------------------------------------------------------------------------------|------|---|
| $\leftrightarrow \rightarrow \mathbf{C}$ $\mathbf{C}$ isu.app.box.com/sign/document/6e3c79fc-3d97-4188-bf33-c800445a7883/e822547f-64fc-40fe-9fc4-613f0051762c/?signer_token=eylhbGciOiJIUz11 | 1NilsInR5cCl6lkpXVCJ9.eyJ1dWlkljoiZTgyMjU0N2YtNjRmYy00M5ZllTlmYzQtNjEzZjAwNTE3NjJjliwiZW1haW 🔅 🖸 | D    | : |
| ፡፡ 🖓 Google Maps 🗅 Personal 🗅 LSU 📴 eBuilder 🌎 Chase 🍞 Capital One Credit 📝 Yahoo 🧐 LSU GeauxGrants                                                                                          |                                                                                                  |      |   |
| PiR Provost & CAO 2024-11-22 16:41:26.498593.pdf<br>Powered by Box Sign                                                                                                    |                                                                                                  | Begi | n |
|                                                                                                    | Pages                                                                                            |      |   |

OR YOU CAN SCROLL AND PLACE YOUR CURSOR INTO ANY FIELD

| Project Initiation Request Beta (4) 2024-10-24 20:58:45.437044.pdf<br>Powered by Box Sign |                                     | Back Next |
|-------------------------------------------------------------------------------------------|-------------------------------------|-----------|
| Project Initiation Request Beta (4) 2024-10-24 20:58:45,437044.pdf<br>Powered by Box Sign | <image/>                            |           |
|                                                                                           | Letephone/Fax Provisions (Telephone |           |

# ONCE ALL REQUIRED FIELDS (marked with \*) ARE FILLED IN, THE "Sign & Finish" BUTTON WILL BECOME BLUE AND BE AVAILABLE CLICK ON "Sign & Finish" TO SEND THE FORM TO THE FIRST APPROVER

| • • • • • • • • • •                                                     |          |                  |
|-------------------------------------------------------------------------|----------|------------------|
| PIR Provost & CAO 2024-11-22 15:25:58.139180.pdf<br>Powered by Box Sign |          | Back Next Sign & |
|                                                                         | <image/> |                  |

### AND YOU'RE DONE...THE REQUEST HAS BEEN SENT TO THE FIRST APPROVER

 $\leftarrow$   $\rightarrow$  C  $\sim$  Isu.app.box.com/sign/complete

box

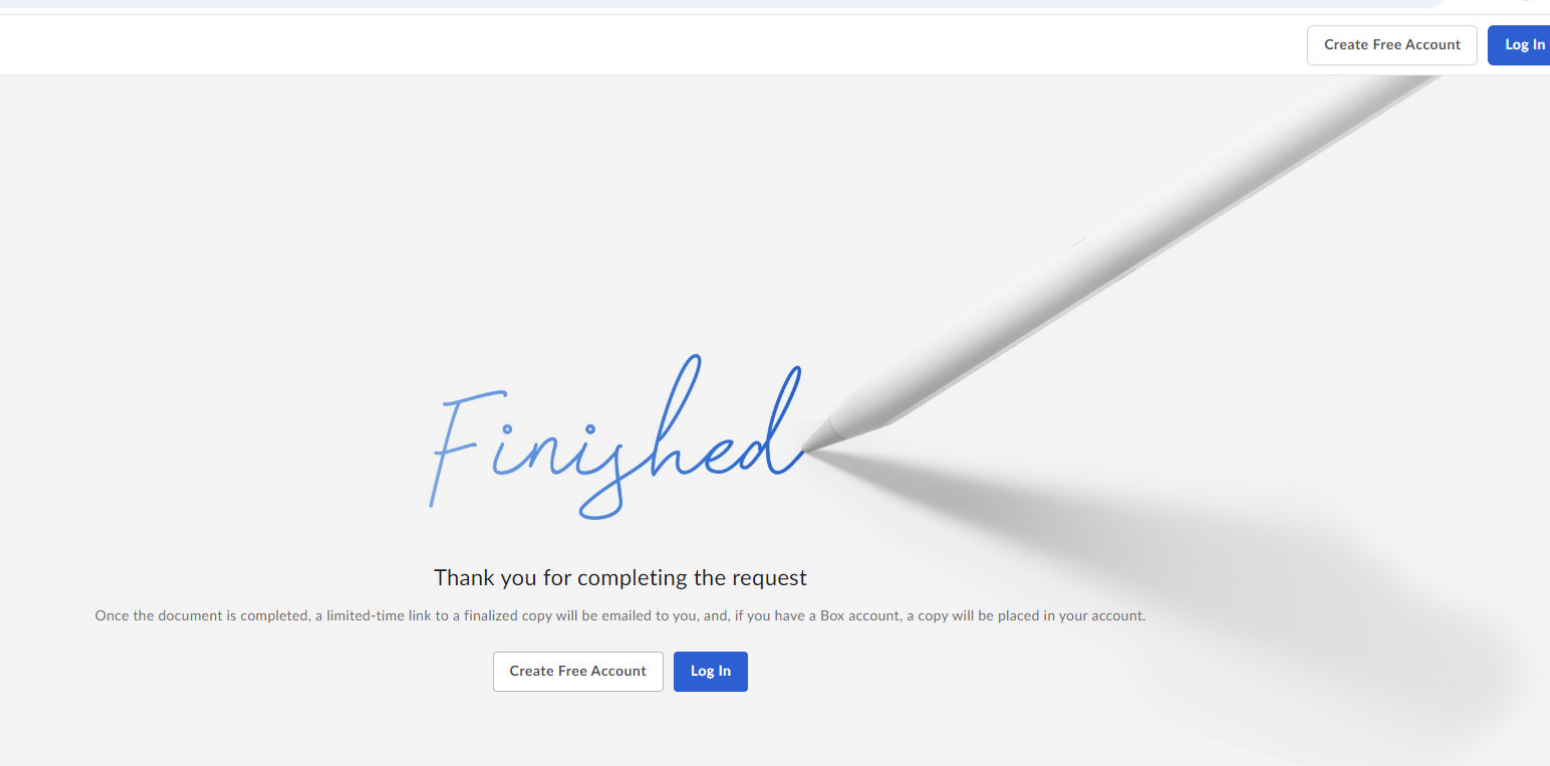

☆ ♪ ≗ :

# THE APPROVER WILL RECEIVE AN EMAIL FROM "no-reply@box.com" THAT LOOKS LIKE THIS AND SHOULD CLICK ON THE BLUE "Review Document" BUTTON TO SIGN/APPROVE THE REQUEST

| 🤷 🔚 🏷 🔿 ↑ 🧅 🔻 FW: Project Initiation Approval is Requested - Message (HTML)                                                                                                    | 𝒫 Search                                                                                                    | - ð X                                                                                                    |
|----------------------------------------------------------------------------------------------------|----------------------------------------------------------------------------------------------------|----------------------------------------------------------------------------------------------------|
| File Message Help Acrobat                                                                                                    |                                                                                                    |                                                                                                    |
| Image: Signere         Image: Signere         Image:                                                                                                    | Aulder To Manager<br>Im Email Create New<br>gly & Delete<br>Quick Steps<br>Guick Steps<br>Guick Steps<br>Cuick Steps<br>Guick Steps<br>G | P Find         A P Find         A P Find |
| FW: Project Initiation Approval is Requested                                                                                                    |                                                                                                    |                                                                                                    |
| Candace B Vallery<br>To • Any H Loe                                                                                                    |                                                                                                    | (③)         ← Reply         ≪)         Reply All         → Forward         (1)           Fri 11/22/2024 2:01 PM                                                                                                    |
| From: Amy H Loe   Box Sign <no-reply@box.com><br/>Sent: Friday, November 22, 2024 10:11 AM<br/>To: Candace B Vietny &lt;&lt;a href="https://www.com/senters/bineduc-senters/bineduc-sentersenters/bineduc-se&lt;/td&gt;<td></td><td></td></no-reply@box.com> |                                                                                                    |                                                                                                    |
| You don't often get email from no-reply@box.com. Learn why this is important                                                                                                    |                                                                                                    |                                                                                                    |
|                                                                                                    |                                                                                                    |                                                                                                    |
|                                                                                                    | рох                                                                                                    |                                                                                                    |
|                                                                                                    | Project Initiation Approval is Requested                                                                                                    | I                                                                                                    |
|                                                                                                    | Review document                                                                                                    |                                                                                                    |
|                                                                                                    | Amy H Loe (amyloe@lsu.edu):                                                                                                    |                                                                                                    |
|                                                                                                    | Please review the Project Initiation Form and provide your ap-<br>proval via signature on page 3.                                                                                                    |                                                                                                    |
|                                                                                                    | Thank you.                                                                                                    |                                                                                                    |
|                                                                                                    |                                                                                                    |                                                                                                    |

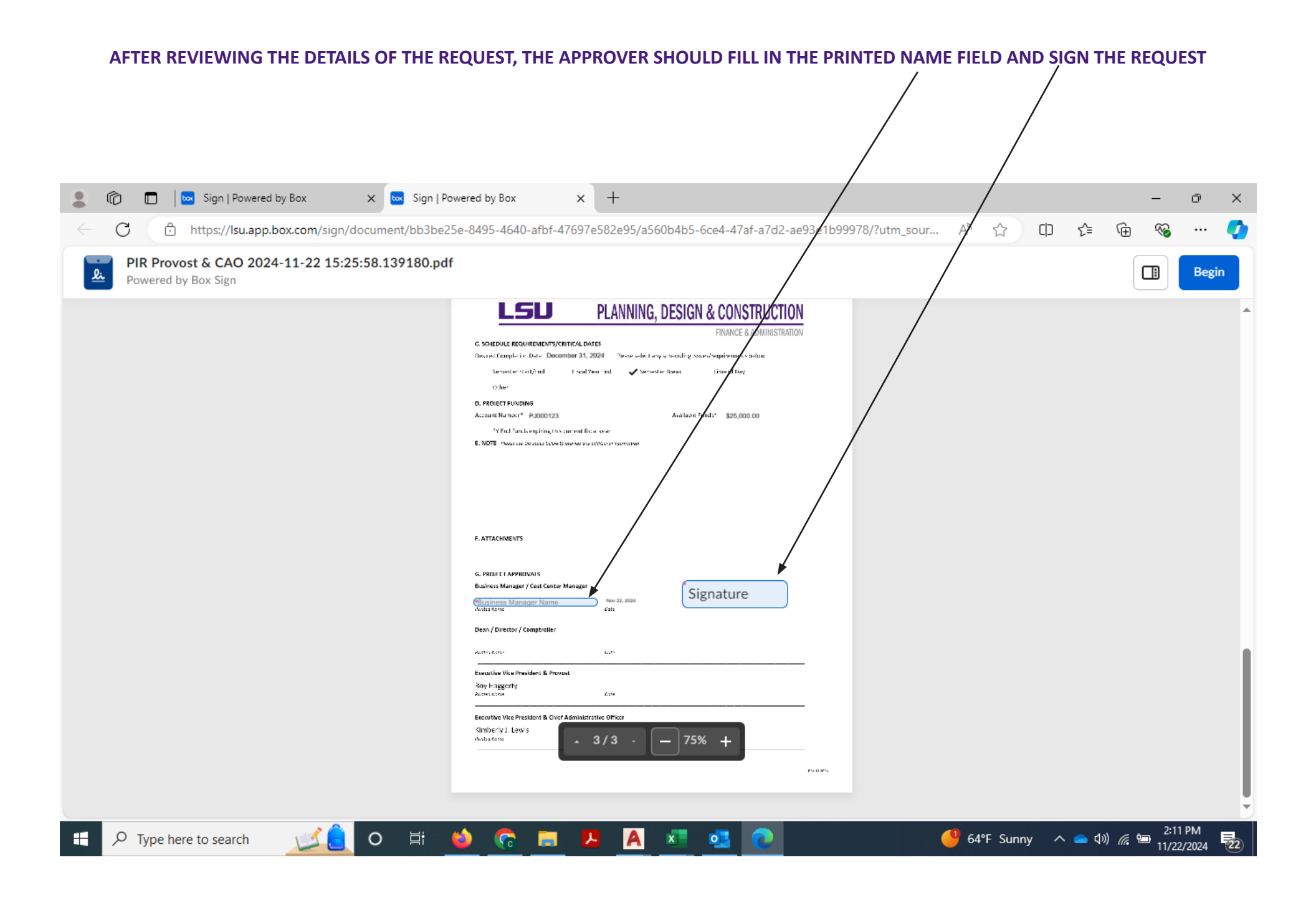

# TO SEND THE REQUEST TO THE NEXT APPROVER, CLICK "Sign & Finish"

|                                                                         | 40-afbf-47697e582e95/a560b4b5-6ce4-47af-a7d2-ae93e1b99978/?utm_source=signrequest&utm_medium=email&utm_campaign=signreq                                                                                                    | quest-received&email_token A 🏠 🗊 🐆 👰 🔏 … 🌔 |
|-------------------------------------------------------------------------|----------------------------------------------------------------------------------------------------|--------------------------------------------|
| PIR Provost & CAO 2024-11-22 15:25:58.139180.pdf<br>Powered by Box Sign |                                                                                                    | Back Next Sign & Finish                    |
|                                                                         | Name: or top a for the coccu<br>Telephone / Fax Provisions revisable                                                                                                    |                                            |
|                                                                         | DEDED       PLANNING, DESIGN & CONSTRUCTION         DENDER & ADMINISTRATION       FRANCE & ADMINISTRATION         C.SCHCUL ERCONFERNS/CITCAL DATE       Rease select any scheduling issues/requirements below         C.SCHCUL ERCONFERNS/CITCAL DATE       Rease select any scheduling issues/requirements below         C.SCHCUL ERCONFERNS/CITCAL DATE       Rease select any scheduling issues/requirements below         C.SCHCUL ERCONFERNS/CITCAL DATE       Rease select any scheduling issues/requirements below         C.SCHCUL ERCONFERNS/CITCAL DATE       Rease select any scheduling issues/requirements below         C.SCHCUL ERCONFERNS/CITCAL DATE       Rease select any scheduling issues/requirements below         C.SCHCUL ERCONFERNS/CITCAL DATE       Rease select any scheduling issues/requirements below         D.SCHCUL ERCONFERNS/CITCAL DATE       Rease scheduling issues/requirements below         C.SCHCUL ERCONFERNS/CITCAL DATE       Rease scheduling issues/requirements         D.SCHCUL ERCONFERNS/CITCAL DATE       Rease scheduling issues/requirements         D.SCHCUL ERCONFERNS/CITCAL DATE       Rease and issues integer encode any scheduling issues/requirements |                                            |
|                                                                         | C. PROJECT APPROVALS<br>Business Manager / Cost Center Manager<br>Candiace Vallery<br>Modes your<br>Modes your<br>Date                                                                                                    |                                            |
|                                                                         | Dean / Director / Comptroller                                                                                                    |                                            |

### THE APPROVER WILL SEE THIS SCREEN AND THE REQUEST HAS BEEN SENT TO THE NEXT APPROVER

← → C 🙄 Isu.app.box.com/sign/complete

box

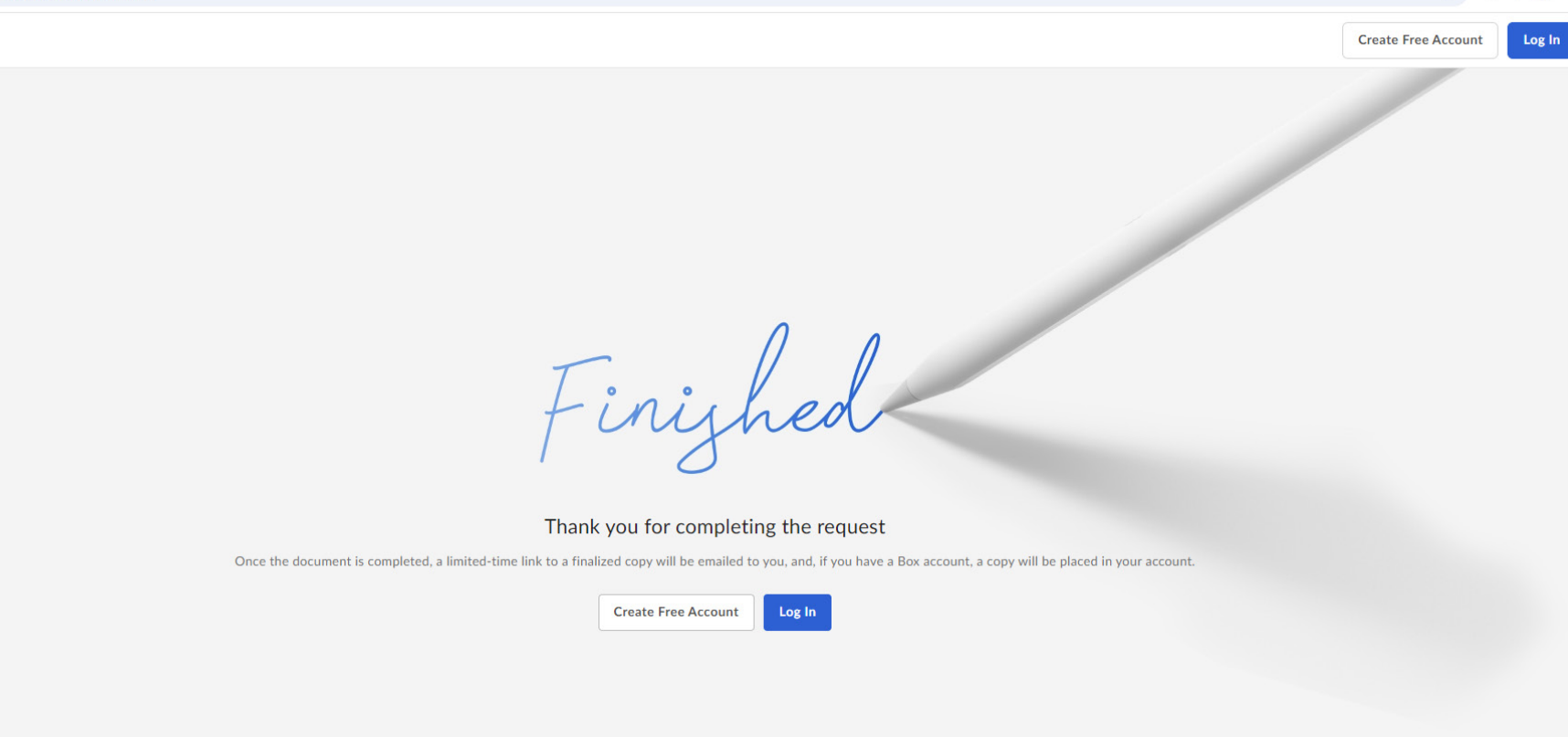

☆ ♪ ≗ :

### TO CHECK THE STATUS OF YOUR REQUEST, GO TO WWW.BOX.COM

### (Note: you must go to box.com and not to your Box drive in Windows Explorer)

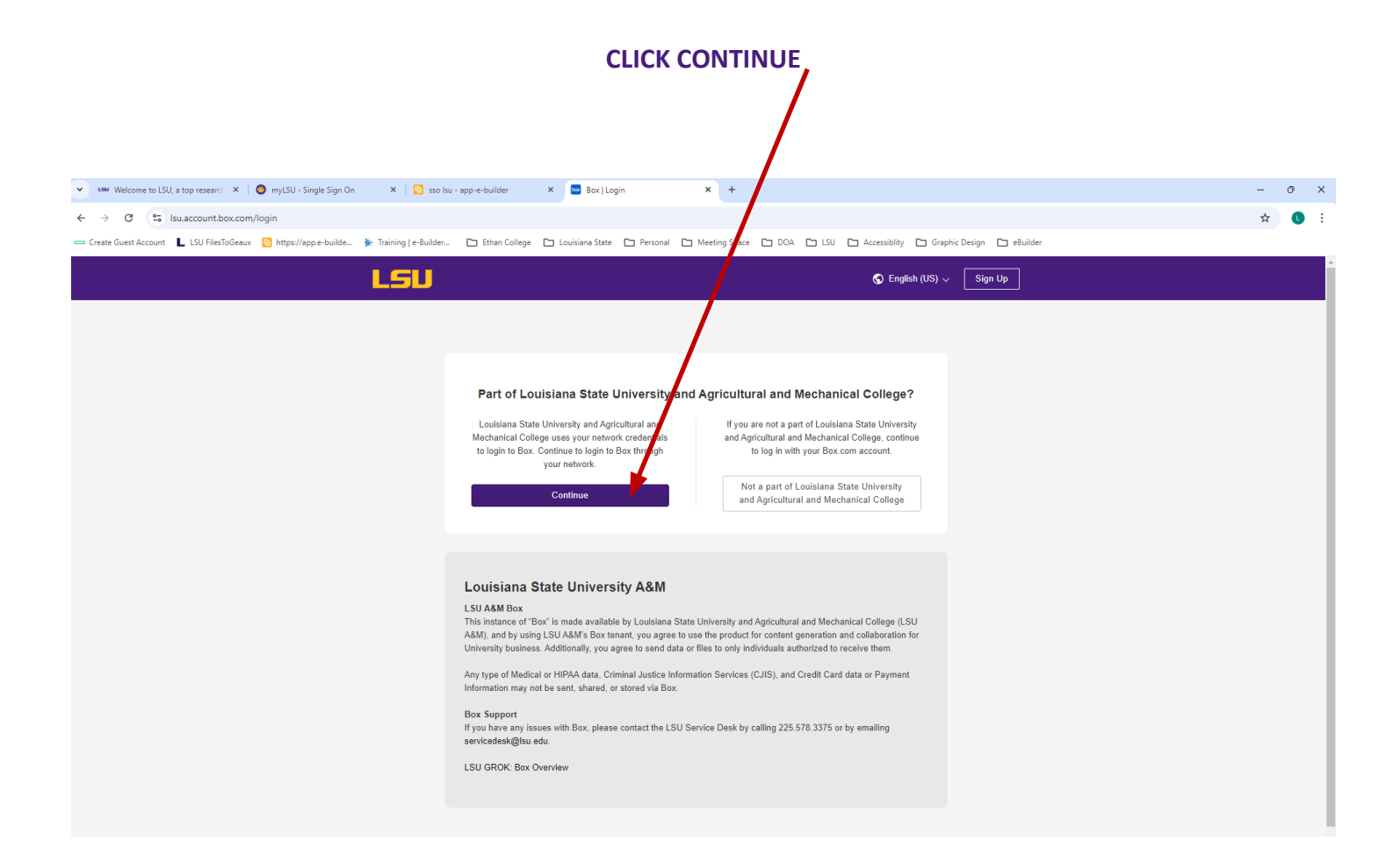

|                                     | CLICK SIGN                                                                                                    |                            |
|-------------------------------------|----------------------------------------------------------------------------------------------------|----------------------------|
| box                                 | Q Search files and folders                                                                                                    | 0 E 🔺 🕰                    |
| 🗂 All Files                         | All Files -                                                                                                    | New +                      |
| C Recents                           | Recent Files                                                                                                    |                            |
| ≓⁄ Notes 🕒                          |                                                                                                    |                            |
| 👬 Canvas                            |                                                                                                    | <b></b>                    |
| <u>ki</u> Sign                      | Image: Marging and the second second seco | R                          |
| K Relay                             | 2024.08.08 Prob ··· Project Initiation ··· Project Initiation                                                                                                    |                            |
| Apps                                | NAME UPDATED V SIZE II >                                                                                                    | Select a file or folder to |
| Synced                              | Project Initiation Request // Today by Box Sign 17 Files                                                                                                    | view details.              |
| Trash                               |                                                                                                    |                            |
| My Collections                      | Test PI Form     Oct 22, 2024 by Amy H Loe     50 Files                                                                                                    |                            |
| 🖪 Favorites 🛛 🔿                     | My Sign Requests Oct 22, 2024 by Amy H Loe 71 Files                                                                                                    |                            |
| Drag items here for<br>quick access | My Signed Documents Oct 21, 2024 by Box Sign 31 Files                                                                                                    |                            |
|                                     | PDC Project Approval Oct 7, 2024 by Anthony Picado 24 Files                                                                                                    |                            |
|                                     | My Canvases Aug 15, 2024 by Amy H Loe 2 Files                                                                                                    |                            |
|                                     | My Collaborations 📀 Aug 14, 2024 by Amy H Loe 1 File                                                                                                    |                            |
|                                     | My Documents Aug 13, 2024 by Amy H Loe 2 Files                                                                                                    |                            |
|                                     | My Box Notes Aug 5, 2024 by Amy H Loe 0 Files                                                                                                    |                            |
|                                     | My Archive Oct 31, 2018 by Amy H Loe O Files                                                                                                    | -                          |

|                                           |                                                                                            | CLICK YOUR INI                  | BOX                                         |                      |                         |
|-------------------------------------------|--------------------------------------------------------------------------------------------|---------------------------------|---------------------------------------------|----------------------|-------------------------|
| Sign   Powered by Box                     | ( 🐱 (5) Sign   Powered by Box × +                                                          |                                 |                                             |                      | - 0 X                   |
| ← → C ⋒ 😁 Isu.app.box                     | x.com/sign/inbox                                                                           |                                 |                                             |                      | ९ ☆ छे। ≗ :             |
| 믑   💎 Maps 📼 myLSU 🞧 Work                 | day 🔝 e-Builder 📲 FAMIS Production 📲 FAMIS Stage 🎡 Bldg Coordinators 📃 NCA                 | RB 🧑 EBR Map 📃 ARE 5.0 Communit | y 🙀 Access Board 😐 LSU Parking Map 🔇 Adob   | be Acrobat 🚳 ChatGPT | All Bookmarks           |
| box                                       | Q Search inbox requests                                                                    |                                 |                                             |                      | 0 🔄 🏓 💷                 |
| All Files                                 | Sign                                                                                       |                                 |                                             |                      | Request Signature 288 🗸 |
| G Recents                                 | Sent Requests Inbox (3) Templates                                                          |                                 |                                             |                      |                         |
| 🖅 Notes 🕒                                 |                                                                                            |                                 |                                             |                      |                         |
| 🔓 Canvas 🕀                                | Pending my action Status - From -                                                          |                                 |                                             |                      |                         |
| <u>Li</u> Sign                            | Title                                                                                      | Sent                            | Last Updated                                | Status               |                         |
| K Relay                                   | Project Initiation Request Beta (4) 2024-10-25 16:27:55.169853.pdf<br>From: amyloe@lsu.edu | Oct 25, 2024                    | Today<br>signed by me                       | 😐 In Progress        | ··· View Details        |
| <ul> <li>Synced</li> <li>Trash</li> </ul> | Project Initiation Request Beta (1).pdf<br>From: iledo2@Isu.edu                            | Aug 21, 2024                    | Aug 21, 2024<br>signed by me                | 😁 In Progress        |                         |
| - My Collections 😝                        | Project Initiation Request Beta (4) 2024-08-20 20:23:32.669475.pdf<br>From: amyloe@Isu.edu | Aug 20, 2024                    | Aug 20, 2024<br>signed by Colin A Maus      | Completed            |                         |
| 💽 Favorites 🔊                             | Project Initiation Request Beta (4) 2024-08-20 19:45:43.833267.pdf<br>From: amyloe@lsu.edu | Aug 20, 2024                    | Aug 20, 2024<br>signed by me                | Completed            |                         |
| Drag items here for<br>quick access       | Project Initiation Request Beta (4) 2024-08-20 18:47:30.912468.pdf<br>From: amyloe@lsu.edu | Aug 20, 2024                    | Aug 20, 2024<br>forwarded by Amy H Loe      | 😁 In Progress        |                         |
|                                           | Project Initiation Request Beta (4) 2024-08-20 17:56:39.330410.pdf<br>From: amyloe@Isu.edu | Aug 20, 2024                    | Aug 20, 2024<br>cancelled by Amy H Loe      | S Cancelled          |                         |
|                                           | Project Initiation Request Beta (4) 2024-08-20 15:00:11.646202.pdf<br>From: amyloe@Isu.edu | Aug 20, 2024                    | Aug 20, 2024<br>cancelled by Amy H Loe      | 8 Cancelled          |                         |
|                                           | Project Initiation Request Beta (4) 2024-08-20 14:35:01.705865.pdf<br>From: amyloe@Isu.edu | Aug 20, 2024                    | Aug 20, 2024<br>cancelled by Amy H Loe      | Cancelled            |                         |
|                                           | Sent to Requestor (3).pdf<br>From: iledo2@Isu.edu                                          | Aug 15, 2024                    |                                             | 😁 In Progress        | Review Request          |
|                                           | Sent to Requestor (8).pdf<br>From: amyloe@lsu.edu                                          | Aug 15, 2024                    | Aug 15, 2024<br>signed by Stephanie Lindsly | 😁 In Progress        | Review Request          |
| Q Search                                  | 📄 🔲 🧧 🧕 🥰 🖉 🐖 🐖 💕 🖪 🗚 1d 📕                                                                 | 🤮 📱 📮                           |                                             |                      | 11:30 AM<br>10/25/2024  |

# CLICK ON VIEW DETAILS

#### A BOX WILL OPEN WITH THE STATUS

| OCUM    | ENTS                                                               |                                     |
|---------|--------------------------------------------------------------------|-------------------------------------|
| PDF     | Project_Initiation_Request_Beta_(4)_202                            | 24-10-24_16:15:46.606614.pdf        |
| ТТАСН   | MENTS                                                              |                                     |
| PDF     | PMAC Players Entrance Hallway Lightin<br>Attached by William S Loe | g Quote (002).pdf                   |
| ECIPIEN | NTS                                                                |                                     |
| ß       | Amy H Loe<br>Needs a copy                                          |                                     |
| wb      | William S Loe<br>Signed First                                      | Completed<br>Oct 24, 2024, 11:27 AM |
| M       | Matthew N LaBorde<br>Signed Second                                 | Completed<br>Oct 24, 2024, 11:28 AM |
| D       | dgaston@lsu.edu<br>Signed Third                                    | Completed<br>Oct 24, 2024, 11:31 AM |
| K       | kjlewis@lsu.edu<br>Needs to sign Fourth                            | Sent<br>Oct 24, 2024, 11:31 AM      |
|         | See les                                                            | s                                   |